## ПРЕДОСТАВЛЕНИЕ РАЗРЕШЕНИЯ НА ОСУЩЕСТВЛЕНИЕ ЗЕМЛЯНЫХ РАБОТ

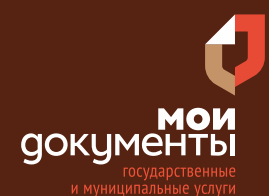

Сроки оказания услуги: 10 рабочих дней

## Введите в адресной строке браузера www.gosuslugi.ru

| Яндекс  | www. gosuslugi.ru                                | Поиск |
|---------|--------------------------------------------------|-------|
| Anthe   | www.gosuslugi.ru есиа                            |       |
| and the | www.gosuslugi.ru епгу                            |       |
| 2       | www.gosuslugi.ru                                 |       |
| 2       | www gosuslugi ru вход                            |       |
| - Con   | www gosuslugi ru вход в личный кабинет госуслуги |       |
| Sec. 31 | www gosuslugi ru личный кабинет                  |       |

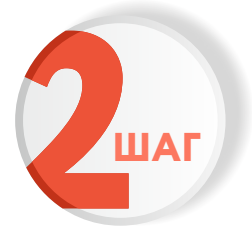

ШАГ

## Выполните авторизацию на сайте с помощью учетной записи ЕСИА (Единая система идентификации и аутентификации)

сдиная система идентификации и аутентификац

| го                         | суслуги                                           |
|----------------------------|---------------------------------------------------|
| 1. ЛОГИН —<br>адрес электр | номер мобильного телефона,<br>ронной почты, СНИЛС |
| 2. ПАРОЛЬ -                | который Вы придумали сами                         |
| Зосстановить               | 3. Нажмите ВОЙТИ                                  |
|                            | Войти                                             |
| Войти с                    | электронной подписью                              |
| F                          | le удаётся войти?                                 |
| 2-                         |                                                   |

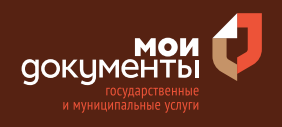

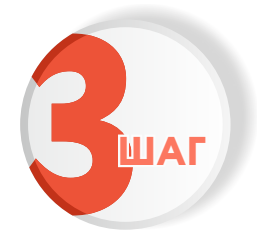

## На главной странице сайта в поисковой строке наберите «Подготовка и утверждение документации»

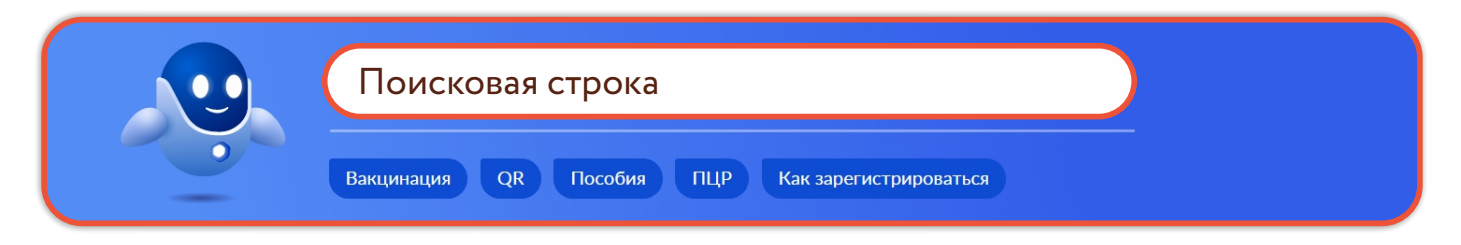

Появится строка с услугой «Предоставление разрешения на осуществление земляных работ». Нажмите на данную строку.

| Вот что я нашёл                                           |  |
|-----------------------------------------------------------|--|
| Предоставление разрешения на осуществление земляных работ |  |

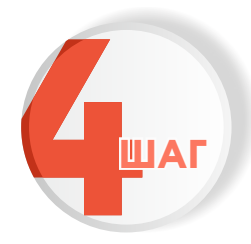

Ознакомьтесь с условиями подачи заявления и нажмите «Начать»

## Предоставление разрешения на осуществление земляных работ

Разрешение на осуществление земляных работ предоставляет право проводить земляные работы при строительстве, сносе или ремонте зданий, сооружений, инженерных сетей, дорог, проведению аварийно восстановительных работ.

Проведение земляных работ без разрешения влечет административную ответственность.

Срок услуги 10 рабочих дней.

**Результатом услуги** является разрешение на осуществление земляных работ в электронном виде.

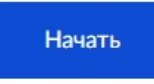

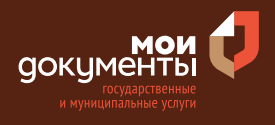

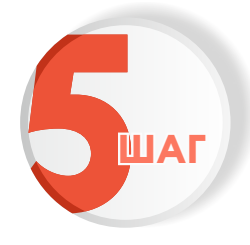

## Выберите цель обращения. Например, «Предоставление разрешения на осуществления земляных работ»

| Предоставление разрешения на осуществление земляных работ                                      | > |
|------------------------------------------------------------------------------------------------|---|
| Продление разрешения на осуществление земляных работ                                           | > |
| Предоставление разрешения на осуществление земляных<br>работ при проведении аварийного ремонта | > |

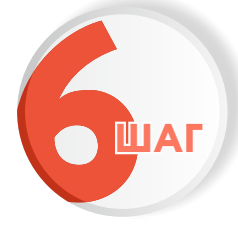

## Укажите, кто подает заявление. Например, «Заявитель»

Вы представитель заявителя или подаете заявление лично?

>

>

Заявитель

Представитель

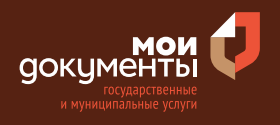

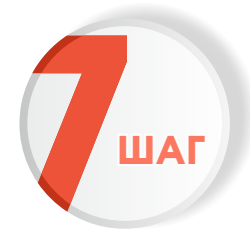

Проверьте актуальность и правильность Ваших персональных данных. Если сведения указаны корректно, то нажмите кнопку «Верно»

| Дата рождения         |                    |  |
|-----------------------|--------------------|--|
| Паспорт гражданина РФ |                    |  |
| Серия и номер         |                    |  |
| 2212 Deserves         |                    |  |
| Дата выдачи           |                    |  |
| 10.00 JULIE           |                    |  |
| Кем выдан             | <br>a a Carrattana |  |
| range Kapras          |                    |  |
| Код подразделения     |                    |  |
| 120041                |                    |  |
| Изменить              |                    |  |
| Изменить              |                    |  |

Если персональные данные указаны неправильно, то нажмите «Изменить».

| ведения о заявителе   |       |  |  |
|-----------------------|-------|--|--|
|                       |       |  |  |
|                       |       |  |  |
| Дата рождения         |       |  |  |
|                       |       |  |  |
| Паспорт гражданина РФ |       |  |  |
| Серия и номер         |       |  |  |
|                       |       |  |  |
| Лата выдачи           |       |  |  |
|                       |       |  |  |
| Кем вылан             |       |  |  |
|                       |       |  |  |
| Код подразделения     |       |  |  |
| подподраздотення      |       |  |  |
|                       |       |  |  |
| Изменить              |       |  |  |
|                       |       |  |  |
|                       |       |  |  |
|                       | Верио |  |  |
|                       | верно |  |  |

Затем исправьте неправильно указанные данные и нажмите «Сохранить»

| Место рождения           |          |   |  |
|--------------------------|----------|---|--|
|                          |          | _ |  |
|                          |          |   |  |
| В точности как указано в | паспорте |   |  |
| Пол                      |          |   |  |
| 🔿 Мужской 🧿              | Женский  |   |  |
| Серия и номер            |          |   |  |
|                          |          |   |  |
|                          |          |   |  |
| Выдан                    |          |   |  |
|                          |          |   |  |
| В точности как указано в | паспорте |   |  |
| Кол попразвеления        |          |   |  |
| тод подразделения        |          |   |  |
|                          |          |   |  |
| Дата выдачи              |          |   |  |
|                          | Ħ        |   |  |
|                          |          |   |  |

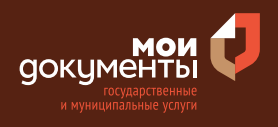

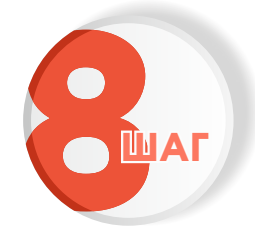

Проверьте корректность номера Вашего мобильного телефона. Если номер указан правильно, то нажмите кнопку «Верно»

| онтактный телефон заявителя |       |   |  |
|-----------------------------|-------|---|--|
| Контактный телефон          |       |   |  |
| 🖉 Редактировать             |       |   |  |
|                             | Верно | 1 |  |

Если номер телефона указан неверно, то нажмите «Редактировать».

| Контактный теле    | фон заявителя |  |
|--------------------|---------------|--|
| Контактный телефон |               |  |
| 🖉 Редактировать    |               |  |
|                    |               |  |
|                    | Верно         |  |

Укажите новый номер. Дождитесь получения кода и введите данный код. Номер будет сохранен и также будет изменен в Вашей учетной записи.

| Укажите новый ко             | онтактный телефон               | × |
|------------------------------|---------------------------------|---|
| — Обратите внимание!         |                                 |   |
| Изменение телефона прои      | зойдет и в вашей учетной записи |   |
| Контактный телефон           |                                 |   |
| +7 ()                        |                                 |   |
| На этот номер будет отправле | но СМС с кодом подтверждения    |   |
|                              | Получить код                    |   |

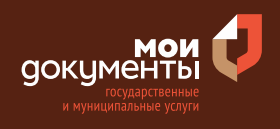

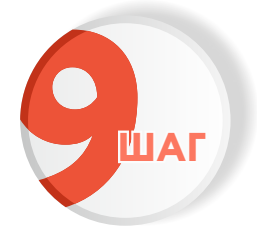

# Проверьте правильность указанной электронной почты. Если адрес почты указан верно, то нажмите соответствующую кнопку.

Если адрес электронной почты является неверным или неактуальным, то нажмите «Редактировать».

| Электронная почта заявителя | Электронная почта заявителя |
|-----------------------------|-----------------------------|
| Электронная почта           | Электронная почта           |
| Верно                       | Верно                       |

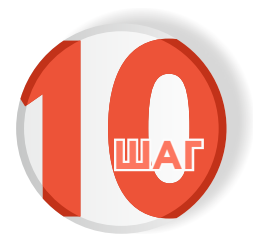

## Введите адрес регистрации и нажмите «Верно»

| Адрес регистр    | ации заявите | еля |  |
|------------------|--------------|-----|--|
| Адрес            |              |     |  |
|                  |              |     |  |
| > Уточнить адрес |              |     |  |
| Нет дома         | Нет квартиры |     |  |
|                  |              |     |  |
|                  | Верн         | ю   |  |
|                  |              |     |  |

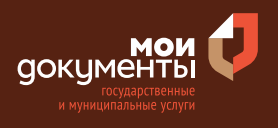

| 4 |  |
|---|--|
|   |  |

## Укажите фактический адрес проживания заявителя и нажмите «Верно»

| актический     | адрес проживания заявителя |
|----------------|----------------------------|
| Адрес          |                            |
|                |                            |
| Уточнить адрес |                            |
| Нет дома       | Нет квартиры               |
|                |                            |
|                | Верно                      |
|                |                            |

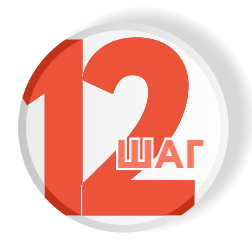

### Укажите наличие регистрации в ЕГРН права на земельный участок

#### Если право зарегистрировано в ЕГРН, то выбираете соответствующий вариант.

| Право заявителя на земельный участок<br>зарегистрировано в ЕГРН?                                                                                                    |                                  | Право заявителя на земел<br>зарегистрировано в ЕГРН                                                                   |
|----------------------------------------------------------------------------------------------------|----------------------------------|----------------------------------------------------------------------------------------------------|
| Наличие зарегистрированного права на земельный участок в Е,<br>государственном реестре недвижимости можно проверить в л<br>на сайте Pocpeecтра https://rosreestr.gov.ru, в разделе "Мои объ | дином<br>ичном кабинете<br>екты" | Наличие зарегистрированного права н<br>государственном реестре недвижимос<br>на сайте Росреестра https://rosreestr.go |
| Право зарегистрировано в ЕГРН                                                                                                    | >                                | Право зарегистрировано в ЕГРН                                                                                         |
| Право не зарегистрировано в ЕГРН                                                                                                    | >                                | Право не зарегистрировано в ЕГР                                                                                       |

#### Если право не зарегистрировано в ЕГРН, то выбираете соответствующую формулировку.

#### на земельный участок о в ЕГРН?

ного права на земельный участок в Едином недвижимости можно проверить в личном кабинете ://rosreestr.gov.ru, в разделе "Мои объекты"

>

>

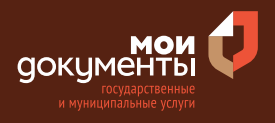

После этого система попросит загрузить правоустанавливающие документы на земельный участок. Загрузите документы и нажмите «Далее».

| Правоу                                 | станавливающий документ на объе                                                                                                    | кт недвижимости                                                                                            |                |
|----------------------------------------|----------------------------------------------------------------------------------------------------|----------------------------------------------------------------------------------------------------|----------------|
| Загрузи<br>права<br>реестре<br>праве с | те правоустанавливающие докумен<br>на который не зарегистрированы<br>е недвижимости. Например, догов<br>обственности, полученное до 31.01. | ты на объект недвижимост<br>в Едином государственно<br>ор аренды, свидетельство<br>1998, и иные документы. | ги,<br>ом<br>о |
| Для за<br>JPG, JP                      | рузки выберите файл с расширени<br>EG. PNG.                                                                                                | ием RAR, ZIP, PDF, XLS, XLS                                                                                | 5Χ,            |
| Максим                                 | ально допустимый размер файла —                                                                                                    | 50 M6.                                                                                                    | 1              |
| Максим                                 | ально допустимый размер файла—<br>34645756877.pdf   0.3 M6<br>Посмотреть                                                                   | 50 Mб.<br>Удаль                                                                                            | ить            |

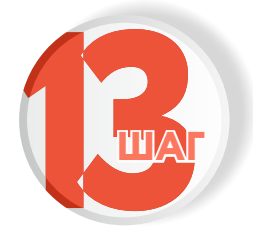

Напишите кадастровый номер земельного участка и нажмите «Далее». Кадастровый номер должен иметь значение в формате: 2:2:4-7:1-9 символов

| в формате: 2:2:4-7:1-9 символов.                            |
|-------------------------------------------------------------|
| в формате: 2:2:4-7:1-9 символов.                            |
|                                                             |
| а можно узнать, в том числе по<br>https://rosreestr.gov.ru, |
| ормация по объектам                                         |
|                                                             |

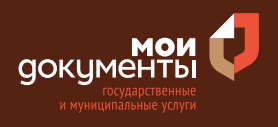

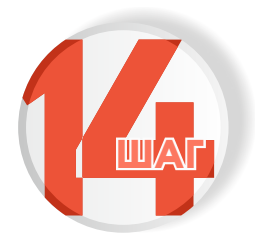

### Укажите, кем выполняются земляные работы

Если заявителем, то выберите соответствующий вариант.

Если подрядной организацией, то выбираем соответствующую формулировку.

| Кем выполняются земляные работы? |   | Кем выполняются земляные работы? |   |
|----------------------------------|---|----------------------------------|---|
| Заявителем                       | > | Заявителем                       | > |
| Подрядной организацией           | > | Подрядной организацией           | > |

#### Тогда система попросит загрузить документы:

#### Договор подряда на выполнение работ

Приказ о назначении ответственного лица за выполнение работ

| грузите документы                                                  | Загрузите документы                                               |
|--------------------------------------------------------------------|-------------------------------------------------------------------|
| Договор подряда на выполнение работ                                | Приказ о назначении ответственного лица за выполнение работ       |
| Для загрузки выберите файл с расширением RAR, ZIP, PDF, XLS, XLSX, | Для загрузки выберите файл с расширением RAR, ZIP, PDF, XLS, XLS) |
| IPG, JPEG, PNG.<br>Максимально допустимый размер файла — 50 Мб.    | JPG, JPEG, PNG.<br>Максимально допустимый размер файла — 50 Мб.   |
| РDF 34645756877.pdf   0.3 M6 Удалить<br>Посмотреть                 | РDF 131477.pdf   0.1 Мб Удалит<br>Посмотреть                      |
| Перетащите файлы или выберите на компьютере                        | Перетащите файлы или выберите на компьютере                       |
| Выбрать ещё                                                        | Выбрать ещё                                                       |
| Далее                                                              | Далее                                                             |

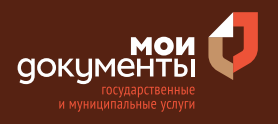

Затем заполните данные о лице, ответственном за выполнение работ и нажмите кнопку «Далее».

| Фамилия                                                                                                    |  |  |
|----------------------------------------------------------------------------------------------------|--|--|
| The second second |  |  |
| Имя                                                                                                    |  |  |
| -                                                                                                    |  |  |
| Отчество                                                                                                    |  |  |
| -                                                                                                    |  |  |
| При наличии                                                                                                    |  |  |
| Должность                                                                                                    |  |  |
| директор                                                                                                    |  |  |
| Контактный телефон                                                                                                    |  |  |
|                                                                                                    |  |  |
|                                                                                                    |  |  |
|                                                                                                    |  |  |

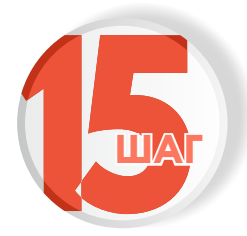

## Заполните поля «Сроки выполнения работ» и нажмите «Далее»

| 17.03.2022           |             | Ë |
|----------------------|-------------|---|
| ата окончания прове, | дения работ |   |
| 14.06.2022           |             | × |

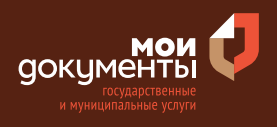

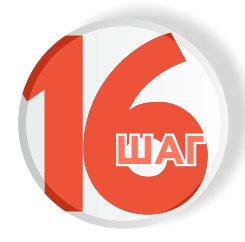

## Загрузите Проект проведения (производства) работ

| ельно<br>ений. |
|----------------|
| ений.          |
|                |
| XLSX,          |
|                |
|                |
| алить          |
| цалить         |
|                |
|                |
|                |
|                |
|                |
|                |

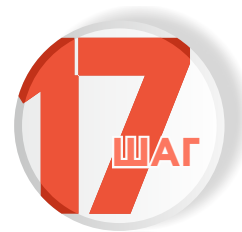

## Загрузите Календарный график выполнения работ и нажмите «Далее»

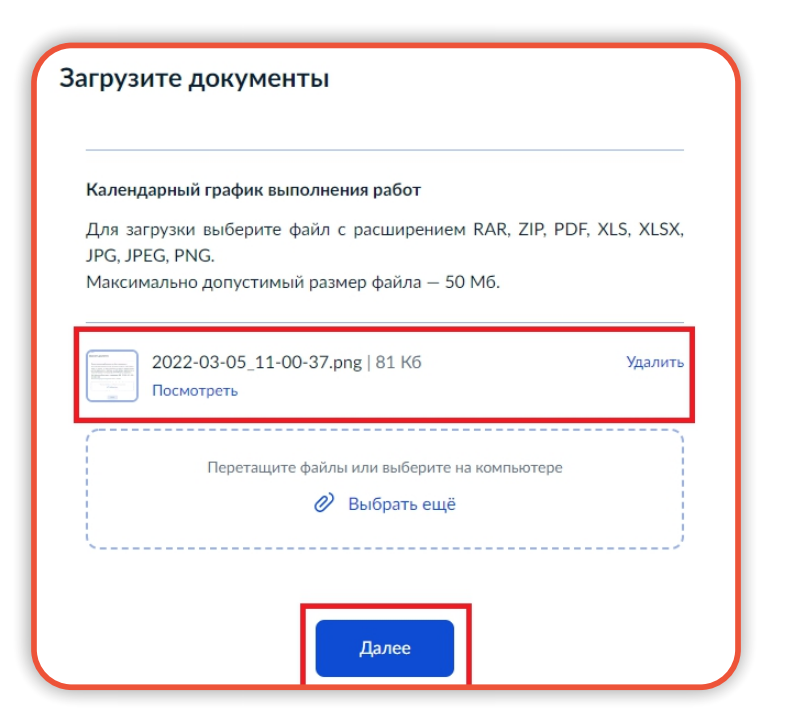

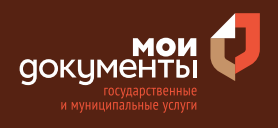

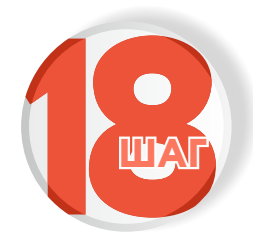

### Выберите вид работ, которые планируете проводить. Например, работы по благоустройству территории

| Какие виды работ планируется проводить? |   |
|-----------------------------------------|---|
| Работы, связанные со строительством     | > |
| Ремонтные работы                        | > |
| Работы по размещению объектов           | > |
| Работы по благоустройству территории    | > |

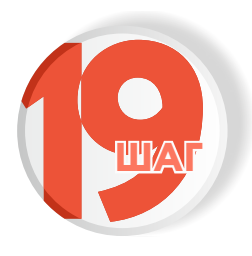

Укажите, требуется ли при проведении работ вскрытие твердого покрытия дорог и тротуаров

Если не требуется, то выберите соответствующий вариант.

 Требуется при проведении работ вскрытие твердого покрытия дорог и тротуаров?

 Не требуется
 >

 Требуется
 >

Если требуется вскрытие, то выбираем вариант «Требуется».

Требуется при проведении работ вскрытие твердого покрытия дорог и тротуаров?

Не требуется

Требуется

>

>

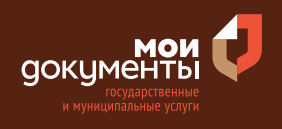

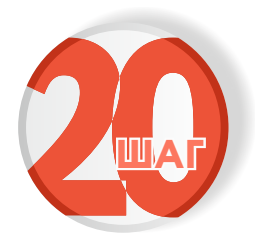

### Укажите, проводятся ли работы на проезжей части

Если работы не проводятся на проезжей части, то выберите вариант «Работы не затрагивают проезжую часть».

Если работы затрагивают проезжую часть, то выберите соответствующий вариант ответа.

| Работы проводятся на проезжей части? |   |  |
|--------------------------------------|---|--|
| Работы не затрагивают проезжую часть | > |  |
| Работы проводятся на проезжей части  | > |  |

| Работы проводятся на проезжей части? |   |   |
|--------------------------------------|---|---|
| Работы не затрагивают проезжую часть | > |   |
| Работы проводятся на проезжей части  | > | V |

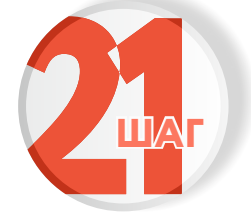

Укажите, кем выполняются работы по восстановлению твердого покрытия. К примеру, заявителем

| Кем выполняются работы по восстановлению<br>твердого покрытия? |   |  |  |
|----------------------------------------------------------------|---|--|--|
| Заявителем                                                     | > |  |  |
| Подрядной организацией                                         | > |  |  |

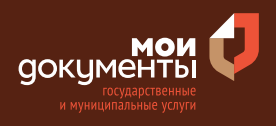

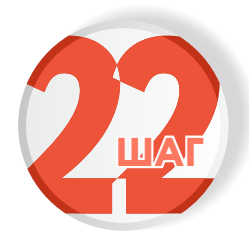

## Загрузите гарантийное письмо о восстановлении покрытия

| аранті  | ийное письмо о восстановлении покрытия       |                   |
|---------|----------------------------------------------|-------------------|
| 1,ля за | агрузки выберите файл с расширением RAR, ZIP | , PDF, XLS, XLSX, |
| PG, JP  | PEG, PNG.                                    |                   |
| Лаксим  | мально допустимый размер файла — 50 М6.      |                   |
|         |                                              |                   |
| PDF     | 131477.pdf   0.1 Мб                          | Удалить           |
|         | Посмотреть                                   |                   |
|         |                                              | }                 |
|         | Перетащите файлы или выберите на компьюте    | ере               |
|         | 🥟 Выбрать ещё                                |                   |
|         |                                              |                   |

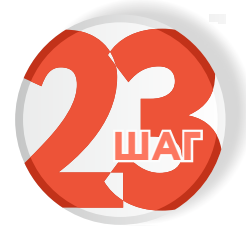

Загрузите документ «Пояснительная записка к графической части» и нажмите «Далее»

Если не требуется, то выбираете ответ «Не требуется».

Требуется при проведении работ вырубка зеленых насаждений? Не требуется Если требуется, то выбираете соответствующий вариант.

Требуется при проведении работ вырубка зеленых насаждений?

Не требуется

Требуется

>

>

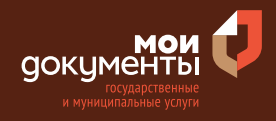

Тогда система попросит указать, кем выполняются работы по восстановлению озеленения. К примеру, выбираете «Подрядной организацией». Портал попросит загрузить договор на выполнение работ по восстановлению зеленых насаждений. Загрузите документ и нажмите кнопку «Далее».

Далее

| Кем выполняются работы по восстановлению озеленения? |   | Загрузите документы                                                                                                    |
|------------------------------------------------------|---|----------------------------------------------------------------------------------------------------|
| Заявителем<br>Подрядной организацией                 | > | Договор на выполнение работ по восстановлению зеленых насаждений<br>Для загрузки выберите файл с расширением RAR, ZIP, PDF, XLS, XLSX,<br>JPG, JPEG, PNG.<br>Максимально допустимый размер файла — 50 M6. |
|                                                      |   | РDF 131477.pdf   0.1 Мб Удалить<br>Посмотреть                                                                                                    |
|                                                      |   | Перетащите файлы или выберите на компьютере                                                                                                    |

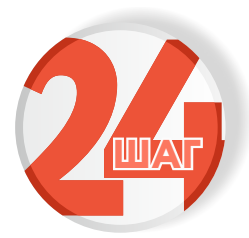

## Выберите подразделение и нажмите «Выбрать»

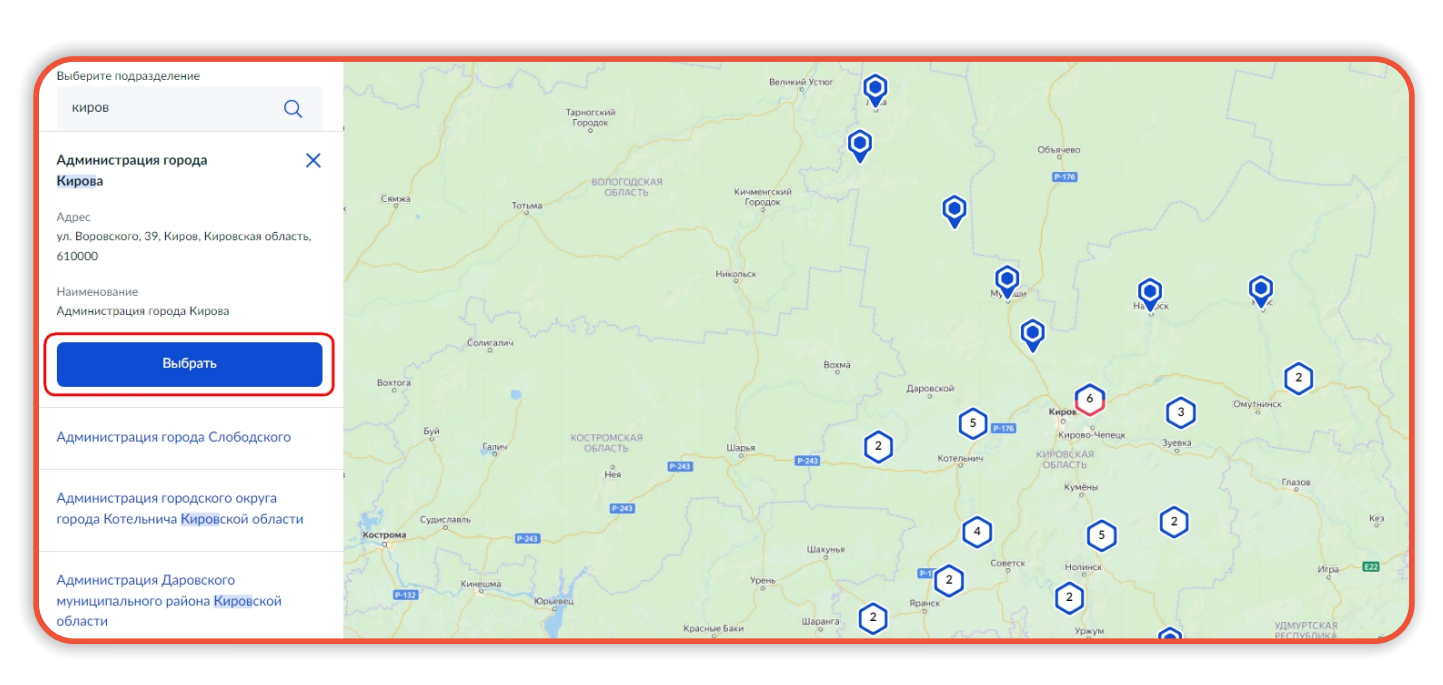

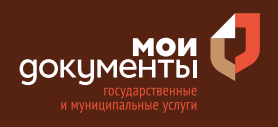

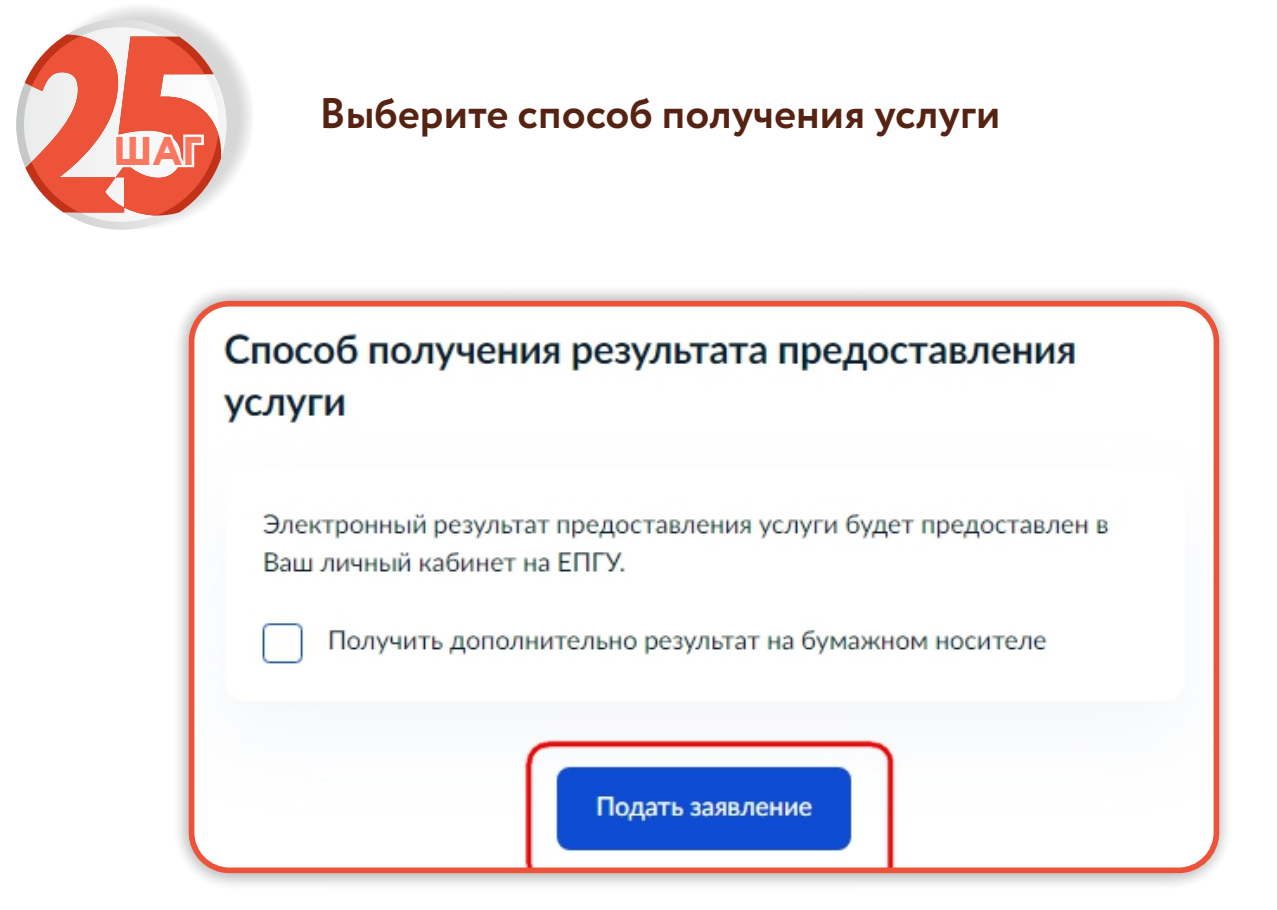

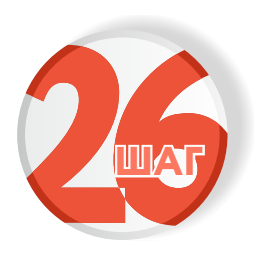

Следите за изменением статуса заявления в личном кабинете

Результатом услуги является разрешение на осуществление земляных работ в электронном виде.

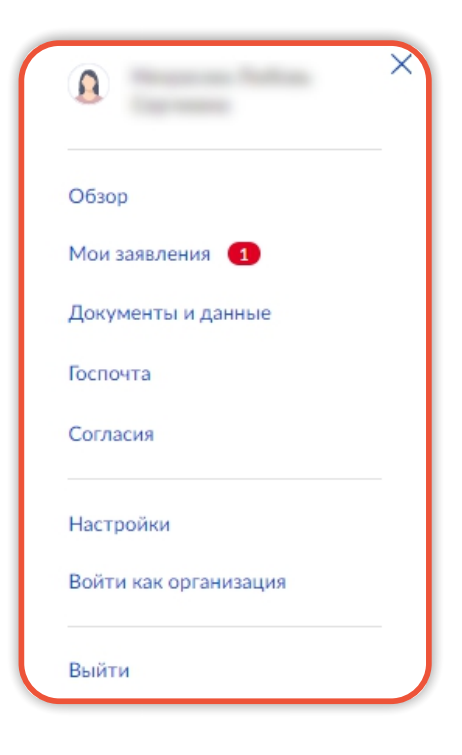